## SOPHOS UTM HOME EDITION 9.6 IN

# PROXMOX VE Installation Guide

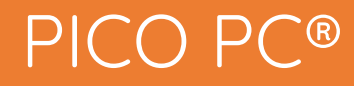

MNHO-043 MNHO-048 MNHO-073

#### 1. Pre-requisites

Before proceeding to the installation, the intended user should know that in order to install Sophos UTM 9.6 in Proxmox Virtual Environment the following steps should be followed:

- First, we need to specify the hardware requirements for Sophos UTM 9.6 for our VM.
- Since Proxmox is a virtual environment we can get hardware right away.
- One vCPU
- Cores minimum 1 or more depending upon your requirement
- Minimum 2 GB RAM or higher
- 2 vNIC
- Hard disk 40 GB
- The firewall for Proxmox must be set to "Off" for the Sophos UTM virtual machine

| Server View ~      | Virtual Machine 101 (sophosutm) on node 'test' |                      |        |  |  |  |
|--------------------|------------------------------------------------|----------------------|--------|--|--|--|
| ✓ ■ Datacenter     | ~                                              | Edit                 |        |  |  |  |
| ∼ <b>≣</b> o test  | Cloud-Init                                     | Edit                 |        |  |  |  |
| 100 (windows7)     |                                                | Firewall             | No     |  |  |  |
| 💭 101 (sophosutm)  |                                                | DHCP                 | Yes    |  |  |  |
| ■ local (test)     | I Task History                                 | NDP                  | Yes    |  |  |  |
| local-lvm (test)   | Monitor                                        | Router Advertisement | No     |  |  |  |
| Sel_ local2 (test) | 🖺 Backup                                       | MAC filter           | Yes    |  |  |  |
|                    | t Replication                                  | IP filter            | No     |  |  |  |
|                    | Snapshots                                      | log_level_in         | nolog  |  |  |  |
|                    | D Firewall                                     | log_level_out        | nolog  |  |  |  |
|                    | • Firefran                                     | Input Policy         | DROP   |  |  |  |
|                    | Options                                        | Output Policy        | ACCEPT |  |  |  |

#### 2. Network Configuration

- In all firewalls we have minimum one LAN and one WAN port to achieve internet connection.
- In the virtual environment it's the same case but the connections are not physical but virtual and need to specified in Proxmox before proceeding with the installation else it will cause problems during installation.
- For WAN eth0 = vmbr0 Mode = Bridge
- For LAN eth1 = vmbr1 Mode = Bridge
- In order to set this up simply select the Node "Test" in our case and go to "Network".

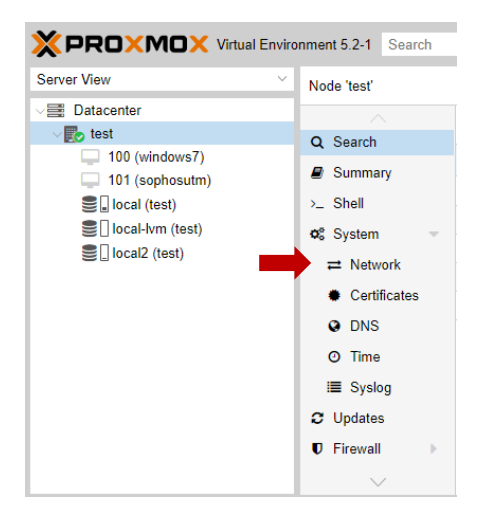

Now select "Create" and choose "Linux Bridge".

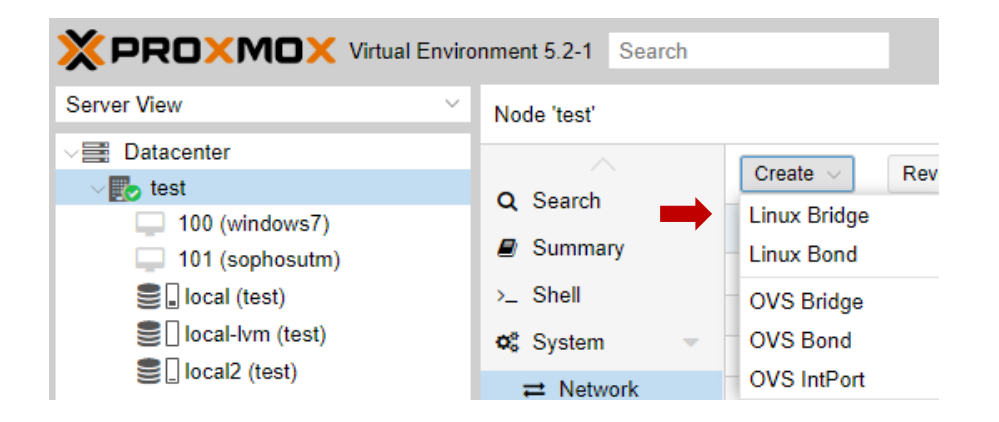

• Now specify the port for your LAN connection "enp4s0" and select "Create".

| Create: Linux B | ridge |               |        | $\otimes$ |
|-----------------|-------|---------------|--------|-----------|
| Name:           | vmbr1 | Autostart:    |        |           |
| IP address:     |       | VLAN aware:   |        |           |
| Subnet mask:    |       | Bridge ports: | enp4s0 |           |
| Gateway:        |       | Comment:      |        |           |
| IPv6 address:   |       |               |        |           |
| Prefix length:  |       |               |        |           |
| Gateway:        |       |               |        |           |
|                 |       |               |        |           |
|                 |       |               | Crea   | te        |

#### 3. Virtual Machine

In order to create a VM start by selecting "Create VM".

| Documentation | Create VM | 😭 Create CT | 🕞 Logout |
|---------------|-----------|-------------|----------|
|               |           |             |          |

 Now specify the "ID" for your VM and "Name". ID could be in the ascending order of "100" then select "Next".

| Create: Virtual N | lachine       |          |                |                       | $\otimes$ |
|-------------------|---------------|----------|----------------|-----------------------|-----------|
| General OS        | Hard Disk CPU | Memory   | Network Conf   | irm                   |           |
| Node:             | test          | ~        | Resource Pool: |                       | ~         |
| VM ID:            | 102           | $\hat{}$ |                |                       |           |
| Name:             |               |          |                |                       |           |
|                   |               |          |                |                       |           |
|                   |               |          |                |                       |           |
|                   |               |          |                |                       |           |
|                   |               |          |                |                       |           |
|                   |               |          |                |                       |           |
|                   |               |          |                |                       |           |
|                   |               |          |                |                       |           |
|                   |               |          |                |                       |           |
|                   |               |          |                |                       |           |
|                   |               |          |                |                       |           |
| Help              |               |          |                | Advanced 🗌 🛛 Back 🚺 🚺 | Vext      |

 In the "OS" section you need to specify the location for storage "either primary or secondary drives" depending on your requirement. Specify the ISO Image for "Sophos" which you have uploaded and "Guest OS" type as either linux or other then select "Next".

| Create: Virtual M | achine             |            |           |               |       | $\otimes$  |
|-------------------|--------------------|------------|-----------|---------------|-------|------------|
| General OS        | Hard Disk          | CPU Memory | Network   | Confirm       |       |            |
| Use CD/DVD        | disc image file (i | iso)       | Guest OS: |               |       |            |
| Storage           | local2             | ~          | Туре:     | Linux         |       | ~          |
| ISO image:        |                    | ~          | Version:  | 4.X/3.X/2.6 K | ernel | ~          |
| O Use physical    | c Name             |            |           |               | For   | Size       |
| 🔿 Do not use an   | y asg-9.601-5.     | 1.iso      |           |               | iso   | 906.26 MiB |

Now you need to specify the "Hard Disk". Select either "IDE or SATA or Virtio Block or SCSI" depending upon your requirement. We select "SATA" and for storage of the VM specify either the primary or secondary drive. Disk size should be 40 GB or more depending upon the features you may wish to utilize. Leave the "Cache" to default and select "Next".

| Create: Virtual N | Machine              |        |         |                    | $\otimes$ |
|-------------------|----------------------|--------|---------|--------------------|-----------|
| General OS        | Hard Disk CPU        | Memory | Network | Confirm            |           |
| Bus/Device:       | SCSI ~               | 0 0    | Cache:  | Default (No cache) | ~         |
| SCSI Controller:  | IDE                  |        |         |                    |           |
| Storago:          | SATA                 | ~      |         |                    |           |
| Storage.          | VirtIO Block         | · ·    |         |                    |           |
| Disk size (GiB):  | SCSI                 | 0      |         |                    |           |
| Format:           | Raw disk image (raw) |        |         |                    |           |

 Now in the CPU selection section you need to specify "sockets" if you have a multi-socket CPU and same goes for the "cores". Type will be "kvm64" then select "Next".

| Create: Vir | tual Ma | chine     |     |            |              |                 | $\otimes$ |
|-------------|---------|-----------|-----|------------|--------------|-----------------|-----------|
| General     | OS      | Hard Disk | CPU | Memory     | Network C    | onfirm          |           |
| Sockets:    | 1       |           |     | 0          | Туре:        | Default (kvm64) | ~         |
| Cores:      | 1       |           |     | $\bigcirc$ | Total cores: | 1               |           |
|             |         |           |     |            |              |                 |           |
|             |         |           |     |            |              |                 |           |
|             |         |           |     |            |              |                 |           |
|             |         |           |     |            |              |                 |           |
|             |         |           |     |            |              |                 |           |

• Now minimum memory requirement is "2 GB" but for better performance you can increase it as well.

| Create: Virtual Ma | achine        |                |         | $\otimes$ |
|--------------------|---------------|----------------|---------|-----------|
| General OS         | Hard Disk CPU | Memory Network | Confirm |           |
| Memory (MiB):      | 2048          | 0              |         |           |

 Now we need to specify the first network adapter and once the VM is created add the second network adapter. You can select "vmbr0" for WAN and the other for LAN. The model should be VirtIO (paravirtualized). Make sure the firewall is disabled for the adapters as well.

| Hard Disk | CPU                                 | Memory                                            | Network                                                     | Confirm                                                                                             |                                                                             |                                                                                                    |
|-----------|-------------------------------------|---------------------------------------------------|-------------------------------------------------------------|----------------------------------------------------------------------------------------------------|-----------------------------------------------------------------------------|----------------------------------------------------------------------------------------------------|
|           |                                     |                                                   |                                                             |                                                                                                    |                                                                             |                                                                                                    |
| lice      |                                     |                                                   |                                                             |                                                                                                    |                                                                             |                                                                                                    |
| vmbr0     |                                     | ~                                                 | Model:                                                      | VirtlO (                                                                                            | paravirtualized)                                                            | ~                                                                                                    |
| Bridge 1  | Active                              | Comment                                           |                                                             |                                                                                                    |                                                                             |                                                                                                    |
| vmbr0     | Yes                                 |                                                   |                                                             |                                                                                                    |                                                                             |                                                                                                    |
| vmbr1     | Yes                                 |                                                   |                                                             |                                                                                                    |                                                                             |                                                                                                    |
|           | vmbr0<br>Bridge ↑<br>vmbr0<br>vmbr1 | vmbr0<br>Bridge↑ Active<br>vmbr0 Yes<br>vmbr1 Yes | vmbr0 ✓<br>Bridge↑ Active Comment<br>vmbr0 Yes<br>vmbr1 Yes | vmbr0     ✓     Model:       Bridge↑     Active     Comment       vmbr0     Yes       vmbr1     Yes | vmbr0 ∨ Model: VirtlO (<br>Bridge↑ Active Comment<br>vmbr0 Yes<br>vmbr1 Yes | vmbr0     ✓     Model:     VirtIO (paravirtualized)       Bridge↑     Active     Comment       vmbr0     Yes       vmbr1     Yes |

Next step is to confirm the settings and select "finish".

| Create: Vir | tual Mac | hine      |            |               |            | (                    | $\otimes$ |
|-------------|----------|-----------|------------|---------------|------------|----------------------|-----------|
| General     | OS       | Hard Disk | CPU        | Memory        | Network    | Confirm              |           |
| Key ↑       |          | Value     |            |               |            |                      | 1         |
| cores       |          | 2         |            |               |            |                      |           |
| ide2        |          | local2:is | so/asg-9.6 | 601-5.1.iso,m | edia=cdrom |                      |           |
| memory      |          | 2048      |            |               |            |                      |           |
| name        |          | sophos    | utm        |               |            |                      |           |
| net0        |          | virtio,br | idge=vmb   | r0            |            |                      |           |
| nodename    | •        | test      |            |               |            |                      |           |
| numa        |          | 0         |            |               |            |                      |           |
| ostype      |          | 126       |            |               |            |                      |           |
| scsi0       |          | local-lvr | n:32       |               |            |                      |           |
| scsihw      |          | virtio-sc | si-pci     |               |            |                      |           |
| sockets     |          | 1         |            |               |            |                      |           |
| vmid        |          | 102       |            |               |            |                      |           |
|             |          |           |            |               |            |                      |           |
|             |          |           |            |               |            |                      |           |
|             |          |           | 0100 1     |               |            | Advanced Back Finish |           |

 Now we need to specify the second network adapter. Select the newly created "VM" then go for "hardware" and select "Add".

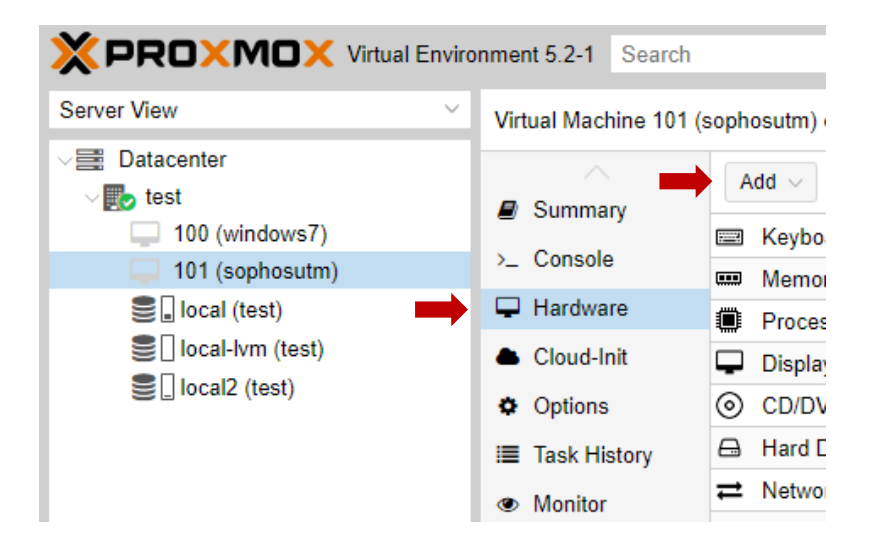

Now select "Network device".

|                                                                                                    | nment 5.2-1 Search    |                           |
|----------------------------------------------------------------------------------------------------|-----------------------|---------------------------|
| Server View ~                                                                                                    | Virtual Machine 101 ( | sophosutm) on node 'test' |
| ✓ ■ Datacenter ✓ ■ test                                                                                                    |                       | Add ~ Remove              |
| 100 (windows7)                                                                                                    | Summary               | E 🔒 Hard Disk             |
| 101 (sophosutm)                                                                                                    | >_ Console            | © CD/DVD Drive            |
| Seal (test)                                                                                                    | 🖵 Hardware 🗾          | a                         |
| ■ local-lvm (test)                                                                                                    | Cloud-Init            | EFI Disk                  |
| Second Second Se | Ontions               | ( ← USB Device 2)         |
|                                                                                                    | Task History          | CloudInit Drive           |
| I I                                                                                                    | ask instory           |                           |

Specify the bridge for the "WAN" connection which is "vmbr1".

| Add: Network Device |         |              |                  |  |  |  |
|---------------------|---------|--------------|------------------|--|--|--|
| Bridge:             | vmbr1 ~ | Model:       | Intel E1000 V    |  |  |  |
| VLAN Tag:           | no VLAN | MAC address: | auto             |  |  |  |
| Firewall:           |         |              |                  |  |  |  |
| Help                |         |              | Advanced 🗌 🛛 Add |  |  |  |

Now power on the VM, go to "console" and press "enter".

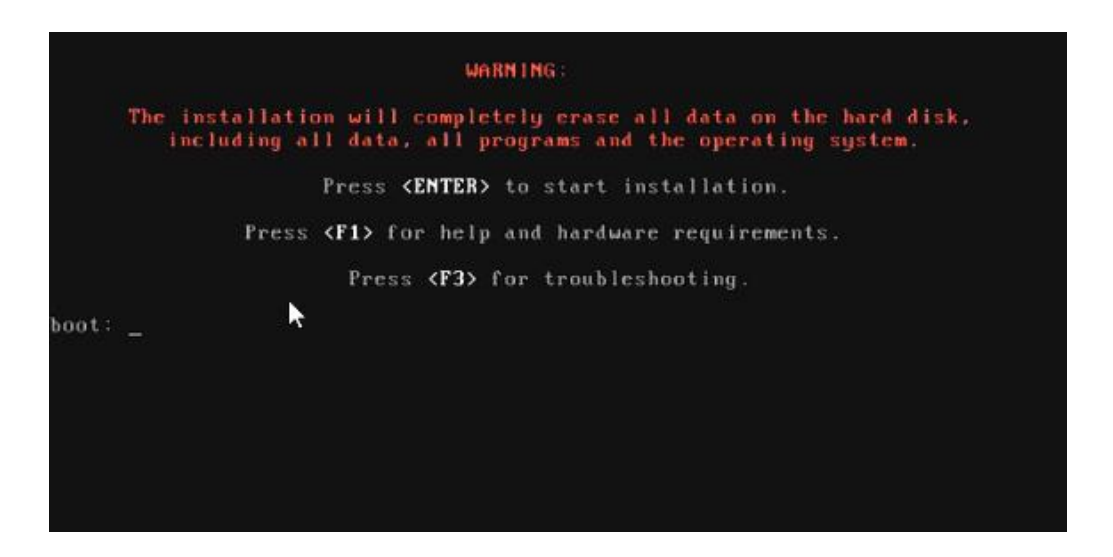

• This will start the booting process and you will be presented with the introduction screen. Select start and proceed with the installation.

| Sophos UTM 9.6                                                                                                    |   |
|----------------------------------------------------------------------------------------------------|---|
|                                                                                                    |   |
| Introduction                                                                                                    | _ |
| This CD contains the Enterprise Toolkit and Open Source software of 'Sophos UTM 9.6'.                                                                          |   |
| Installing this software will delete all existing data on your hard disk. Running another operating system or any other software in parallel is not supported. |   |
| <pre></pre>                                                                                                    |   |

• This will start the "hardware detection" process.

|                | Hardware Detection |  |
|----------------|--------------------|--|
|                | Θχ                 |  |
| Detecting CPUs |                    |  |
|                | <cancel></cancel>  |  |
|                |                    |  |

 Once the hardware detection is complete you will need to specify the time zone and select "Next".

| Select Timezone                                                                                                   |
|----------------------------------------------------------------------------------------------------|
| Please select your area:                                                                                          |
| Africa/<br>America/<br>Antarctica/<br>Arctic/<br>Asia/<br>Atlantic/<br>Australia/<br>Brazil/<br>Canada/<br>Chile/ |
|                                                                                                    |

• Specify the "date and time".

| Date and Time                                               |
|-------------------------------------------------------------|
| Date: <u>03/26/19</u>                                       |
| Local Time: 10:37:47                                        |
| [*] Host clock is UTC                                       |
| <back> <next> <cancel> <help></help></cancel></next></back> |
|                                                             |

Specify the network interface to access the Sophos UTM WebGUI

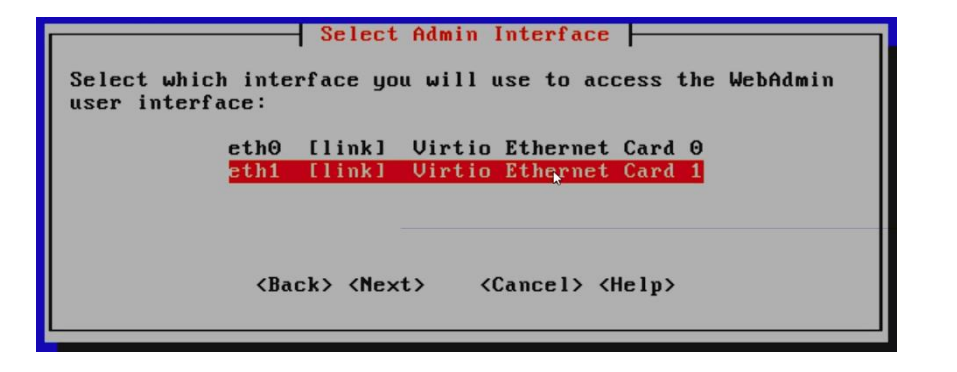

Now specify the IP configuration for administrative network interface.

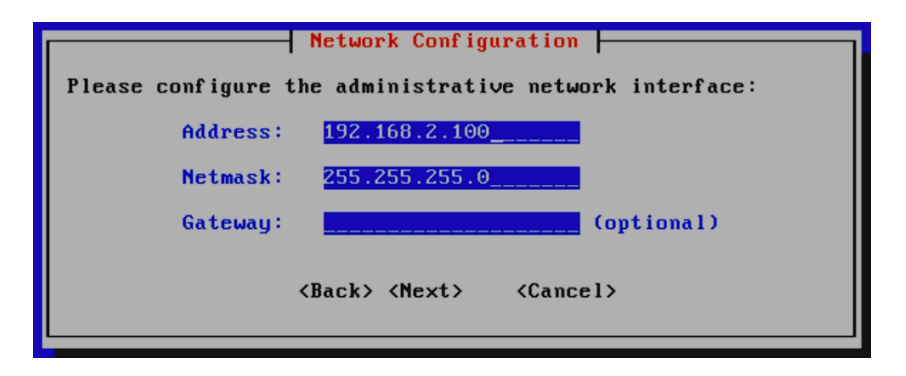

 You will be prompted install either the 32-bit or the 64-bit version. As of right now the 64-bit version is not compatible with Proxmox VE as per the "Sophos Support Forum" so proceed with the 32-bit version.

| 64 bit Kernel Support<br>Because your CPU supports a 64-Bit kernel you may install a<br>64-Bit kernel, supporting large amounts of memory and offering<br>better performance.<br>Issues after installation may then be solved by reinstalling<br>with a 32-Bit kernel instead.<br>Do you want a 64-Bit kernel installed? |
|----------------------------------------------------------------------------------------------------|
| <back> <yes> <no> <help></help></no></yes></back>                                                                                                    |

Install the enterprise tool kit.

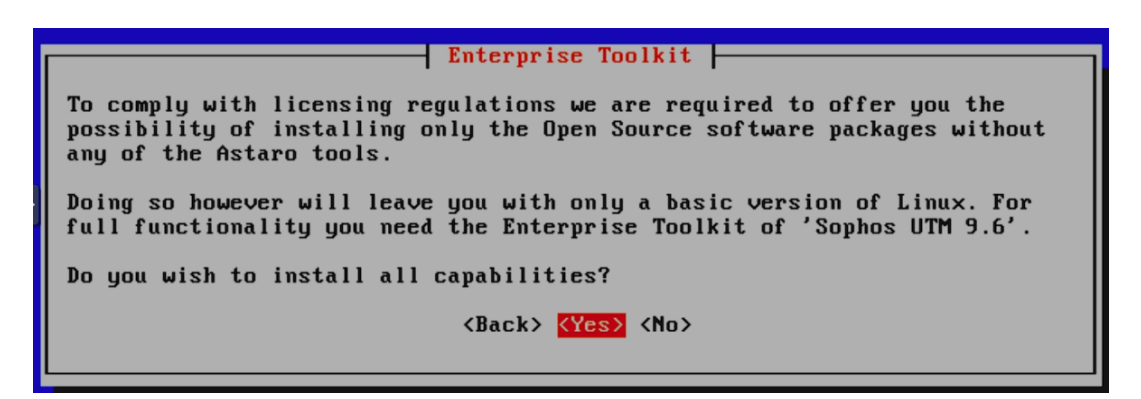

Proceed with the partitioning.

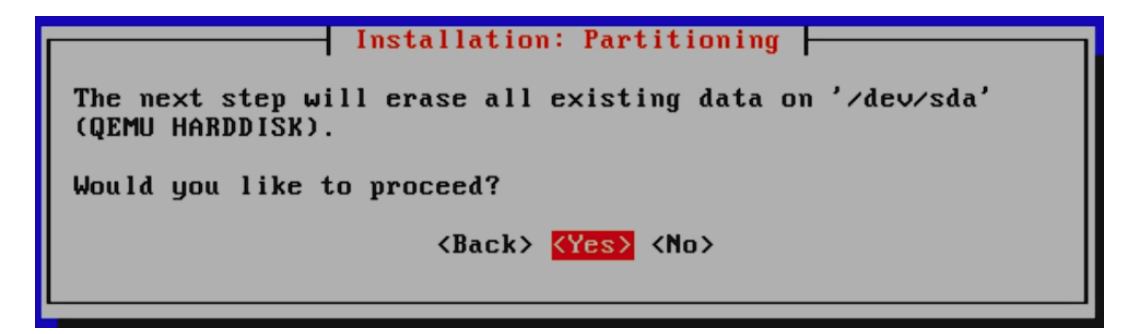

The process will start formatting.

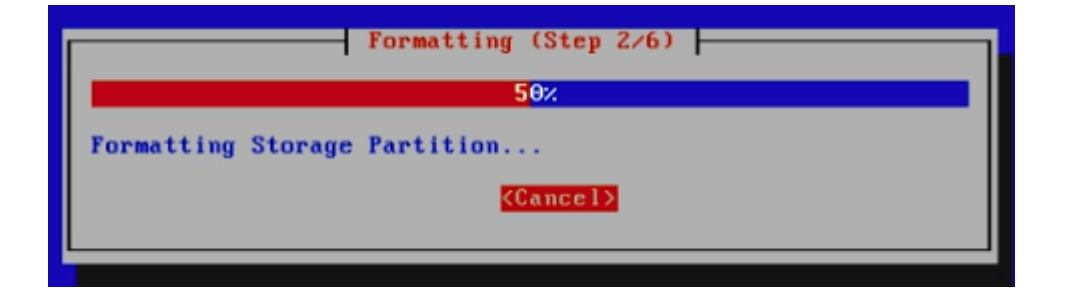

Just before finalizing you will be prompted.

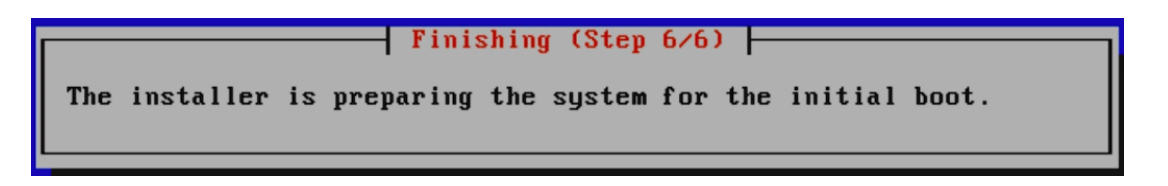

 Afterwards you will be prompted to reboot and provided with the URL to access the WebGUI of Sophos but before you do make sure to eject the ISO image file so that you don't get main boot screen again for installation.

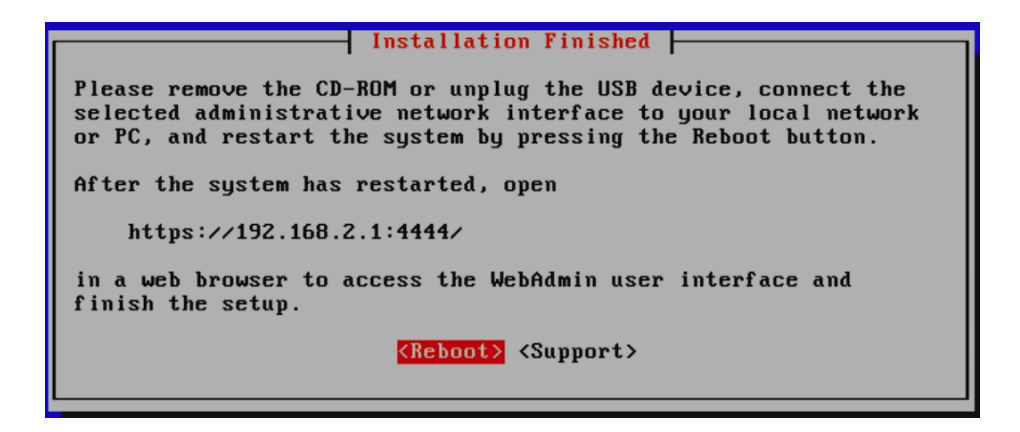

 Upon reboot you'll be presented with the Sophos boot screen. You can press "F2" to see the details.

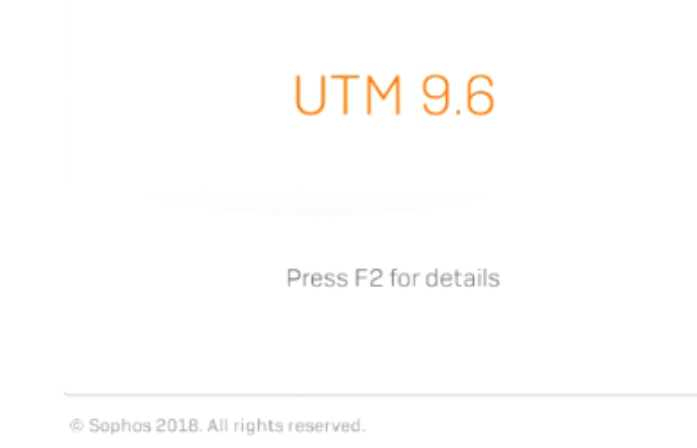

• Once booting is complete, you'll get this screen.

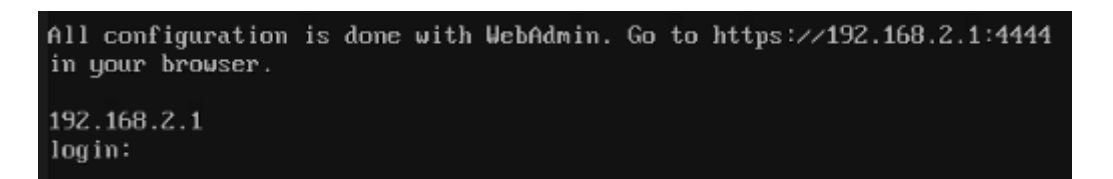

• Open the browser and access the Sophos WebGUI.

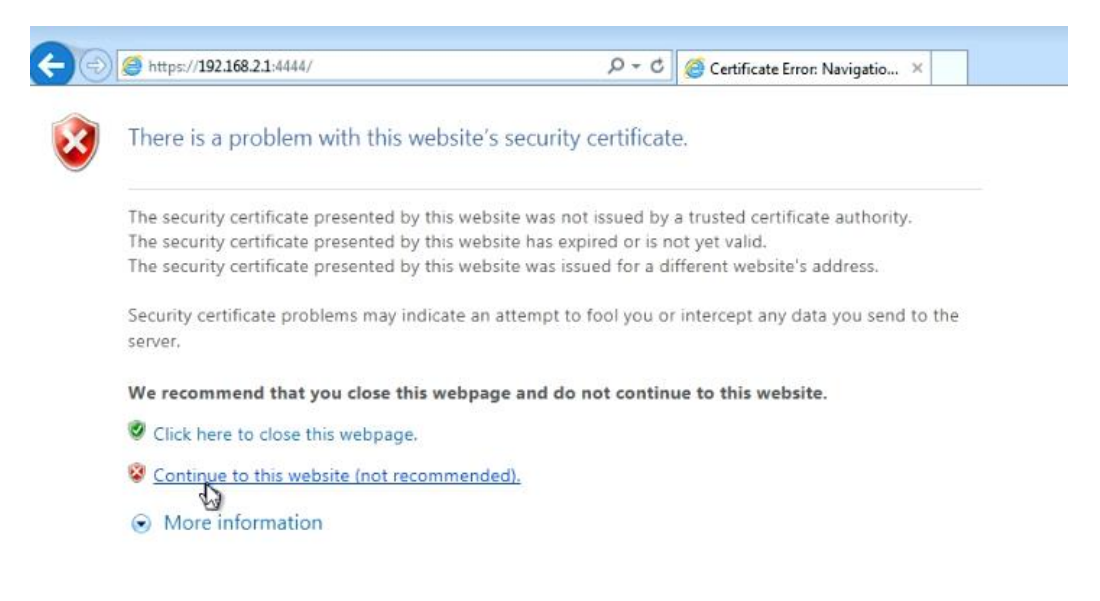

You will need to go through the basic setup to finalize the settings.

|        | и/ р <del>-</del>            | 🞖 Certificate error 🖒 <i>@</i> WebAdmin | n ×                                                                    | ₩ ₩                                             |
|--------|------------------------------|-----------------------------------------|------------------------------------------------------------------------|-------------------------------------------------|
| SOPHOS | UTM 9                        |                                         | 0 C 🗘                                                                  |                                                 |
|        | Welcome to WebAdmin          |                                         |                                                                        |                                                 |
|        | Basic system setup           |                                         |                                                                        |                                                 |
|        | Hostname                     | E                                       | These settings must be made be                                         | fore the system can be<br>must be filled in and |
|        | Company or organization name | E                                       | the hostname must not contain sp<br>spaces. After applying the setting | pecial characters or<br>ps, log into the system |
|        | City                         | :: Please select :: V                   | with username <b>admin</b> and the pa                                  | issword you set below.                          |
|        | admin account p              |                                         |                                                                        |                                                 |
|        | Repeat password              | t:                                      |                                                                        |                                                 |
|        | admin account email address  | £                                       |                                                                        |                                                 |

Agree to perform the basic system.

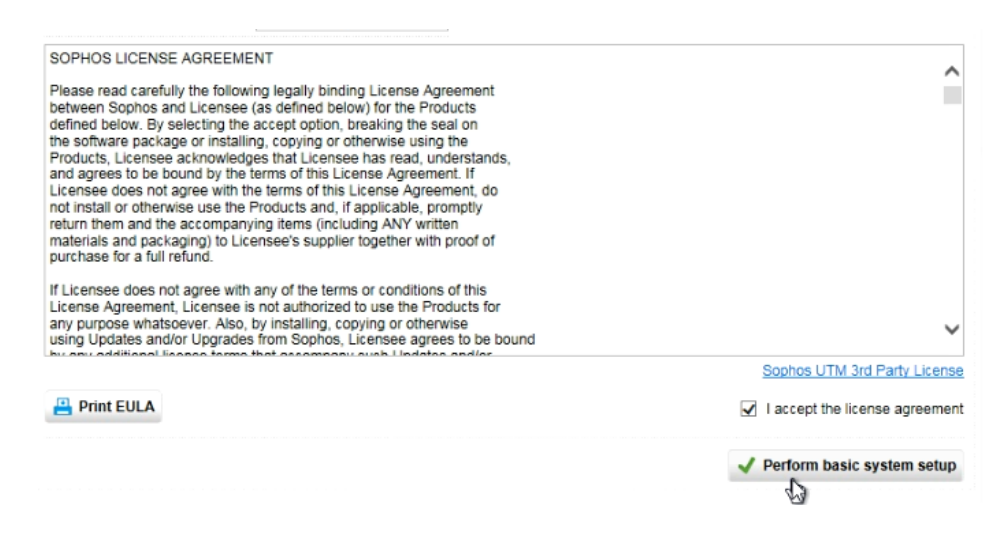

• You will be prompted to login for the first time. The username is "admin" and the password you specified.

### Login to WebAdmin

Username: Password:

| ac | min     |
|----|---------|
| •  | •••     |
|    | Login 🕤 |

• Proceed with the setup wizard.

| SOPHOS | UTM 9                                          | 💄 admin   📄   🕜 Ċ 🔅                                                  |                |
|--------|------------------------------------------------|----------------------------------------------------------------------|----------------|
|        | Setup wizard                                   |                                                                      |                |
|        | Welcome to Sophos UTM                          |                                                                      |                |
|        | This wizard will guide you through some basi   | c configuration steps of your UTM to get your network secured and ru | nning quickly. |
|        | You can quit the wizard at any point without a | applying any of its settings by clicking the Cancel button.          |                |
|        | <ul> <li>Continue</li> </ul>                   |                                                                      |                |
|        | Restore a backup                               |                                                                      |                |

• Upload your Sophos UTM license file else firewall will expire after 30 days.

| SOPHOS | UTM 9                                             | 💄 admin   🔂   🕜 Ċ 🄅                                  |  |
|--------|---------------------------------------------------|------------------------------------------------------|--|
|        | Setup wizard - License Installation               |                                                      |  |
|        | License Installation                              |                                                      |  |
|        | Please install a license file. If you do not inst | tall a license, a 30-day trial license will be used. |  |
|        | License file                                      | -                                                    |  |

• Setup the LAN interface for the firewall. Make sure to enable "DHCP".

| SOPHOS | UTM 9                          |                                  | 💄 admin   🕞   🕜 C 🔅 🛛 🚺                                                       |
|--------|--------------------------------|----------------------------------|-------------------------------------------------------------------------------|
|        | Setup wizard - Internal        | (LAN) Network Settings           |                                                                               |
|        | Internal (LAN) Net             |                                  |                                                                               |
|        | Please set up your internal (I | AN) network by specifying the in | nternal IP address of the firewall and the netmask on the internal interface. |
|        | Internal (LAN) firewall IP:    | 192.168.2.1                      |                                                                               |
|        | Netmask:                       | /24 (255.255.255.0)              | ~                                                                             |
|        | Enable DHCP server on          | internal interface               |                                                                               |

• Once you are done with the setup you can connect the LAN 2 interface to your I.T infrastructure and manage your network.

THANK YOU

--

PONDESK SUPPORT TEAM https://www.pondesk.com